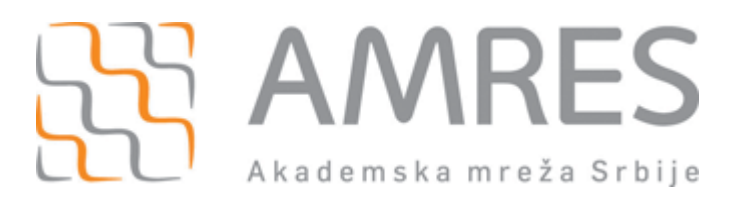

## Podešavanje za *eduroam* - Windows XP operativni sistem

© Copyright AMRES

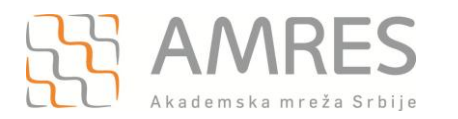

Kako bi korisnik na siguran način pristupio mrežnim resursima i uz pomoć neophodnih podataka (npr. korisničkog imena i lozinke) izvršio proces autentifikacije neophodno je da na svom računaru instalira SecureW2 program čija se verzija sa određenim predefinisanim parametrima, specifičnim za AMRES eduroam servis, može preuzeti na adresi www.eduroam.ac.rs/downloads/SecureW2\_AMRES.exe.

Preuzmite i pokrenite fajl za instalaciju **SecureW2\_AMRES.exe** (sa adrese <u>www.eduroam.ac.rs/downloads/SecureW2\_AMRES.exe</u>). Pojaviće se prozor kao na slici. Kliknuti **OK**.

| 🥵 SecureW2 installer 1.0.0 Setup: Installing 📃 🖃 | × |  |
|--------------------------------------------------|---|--|
| Execute: SecureW2_EAP_Suite_114.exe              |   |  |
| Installer Language                               |   |  |
| Please select a language.                        |   |  |
| English V<br>OK Cancel                           |   |  |
| Cancel Nullsoft Install System v2,46 Close       |   |  |

## Zatim Next.

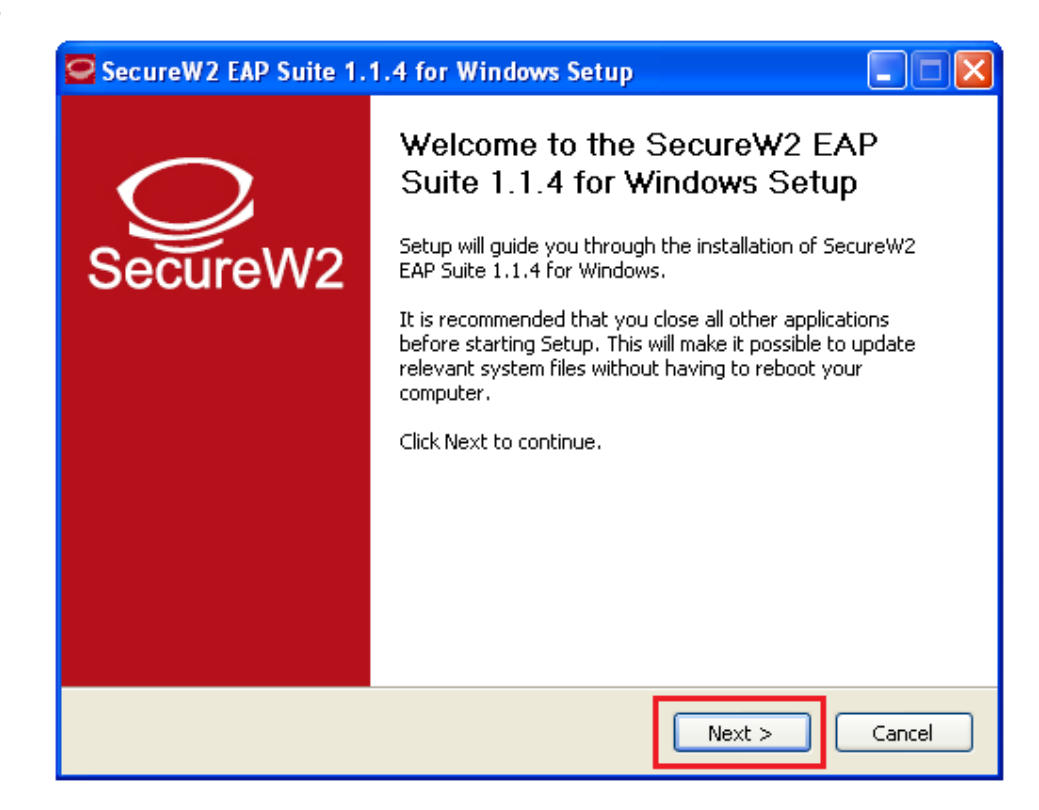

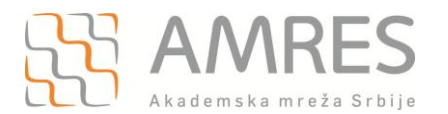

Podešavanje za eduroam - Windows XP operativni sistem

## Kliknuti I Agree.

| <b>9</b> s    | ecureW2 EAP Suite 1.1.4 for Windows Setup                                                                                                    |     |
|---------------|----------------------------------------------------------------------------------------------------|-----|
| Lie<br>P<br>V | c <b>ense Agreement</b><br>lease review the license terms before installing SecureW2 EAP Suite 1.1.4 for<br>/indows.                                                                                                    | Q   |
| Ρ             | ress Page Down to see the rest of the agreement.                                                                                                    |     |
| Ī             | SecureW2 Eap Suite, Copyright (C) SecureW2                                                                                                    | ^   |
|               | This program is free software; you can redistribute it and/or modify<br>it under the terms of the GNU General Public License as published by<br>the Free Software Foundation; either version 2 of the License, or<br>(at your option) any later version. | Ξ   |
|               | This program is distributed in the hope that it will be useful,<br>but WITHOUT ANY WARRANTY; without even the implied warranty of<br>MERCHANTABILITY or FITNESS FOR A PARTICULAR PURPOSE.                                                                | ~   |
| II<br>a       | you accept the terms of the agreement, click I Agree to continue. You must accept the greement to install SecureW2 EAP Suite 1.1.4 for Windows.                                                                                                    |     |
| Nulls         | oft Install System v2.38.1-Unicode < Back I Agree Can                                                                                                    | cel |

Pojaviće se prozor kao na slici. Odabrati TTLS 4.1.0 i kliknuti Install.

| SecureW2 EAP Suite 1.1                                                                                  | .4 for Windows Setup                               |                                                                                   |  |
|----------------------------------------------------------------------------------------------------|----------------------------------------------------|-----------------------------------------------------------------------------------|--|
| Choose Components<br>Choose which features of SecureW2 EAP Suite 1.1.4 for Windows you want to install. |                                                    |                                                                                   |  |
| Check the components you war<br>install. Click Install to start the i                                   | nt to install and uncheck the comp<br>nstallation. | onents you don't want to                                                          |  |
| Select components to install:                                                                           | TTLS 4.1.0<br>GTC 1.1.0<br>PEAP 1.0.0              | Description<br>Position your mouse<br>over a component to<br>see its description, |  |
| Space required: 3.6MB                                                                                   |                                                    |                                                                                   |  |
| Nullsoft Install System v2.38,1-Un                                                                      | icode                                              | Install Cancel                                                                    |  |

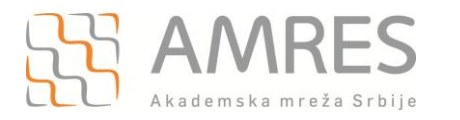

Prilikom instalacije otvoriće se prozor u koji je potrebno uneti korisničko ime i lozinku. Korisničko ime je u formi korisničko\_ime@domen (na primer: <u>pera@rcub.bg.ac.rs</u>), gde je **korisničko\_ime** Vaše korisničko ime za eduroam servis, a **domen** domen Vaše institucije. Zatim kliknuti **OK**.

| Secure 🧟           | W2 EAP Suite 1.1.4 for Wi    | ndows Setup          |
|--------------------|------------------------------|----------------------|
| Installi<br>Please | SecureW2 Configuration       |                      |
| Execut             |                              | SecureW2             |
|                    | Unesite Vase korisnicko ime: |                      |
|                    | Profile:                     | DEFAULT              |
|                    | Username:                    | korisnicko_ime@domen |
|                    | Password:                    | ****                 |
|                    | Re-enter Password:           | ****                 |
|                    | Domain:                      |                      |
| Nullsoft In        |                              | OK Cancel            |

Važna napomena: Korisnički podaci (korisničko ime i lozinka) koji se ovde koriste ne moraju biti isto što i Vaš e-mail nalog! Za informacije o nalogu koji koristite za eduroam, obratite se Vašoj matičnoj instituciji.

Po završenoj instalaciji kliknuti dugme **Finish**, pri čemu treba odabrati opciju **Reboot now**.

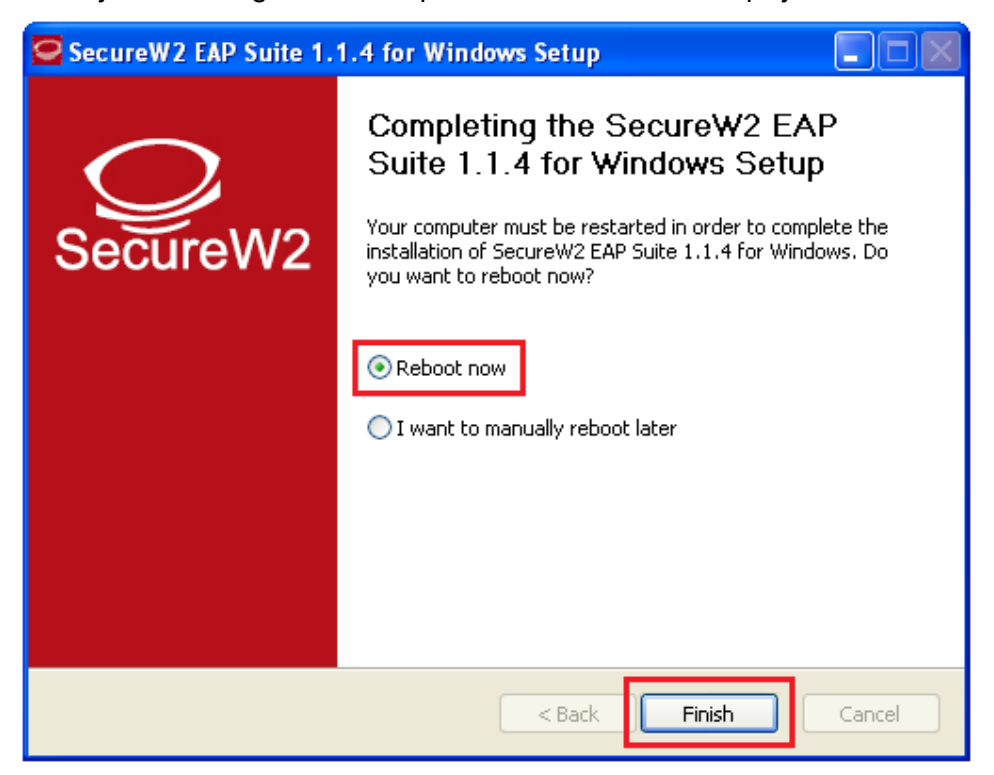

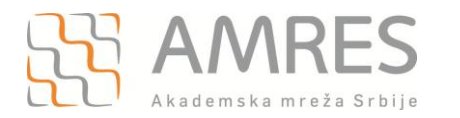

Podešavanje za eduroam - Windows XP operativni sistem

Kada se računar restartuje, za podešavanje *wireless* pristupa eduroam servisu potrebno je uraditi sledeće: kliknuti Start -> Control Panel -> Network Connections. U novom prozoru, desnim klikom obeležiti Wireless Network Connection ikonicu i iz padajućeg menija odabrati opciju Properties.

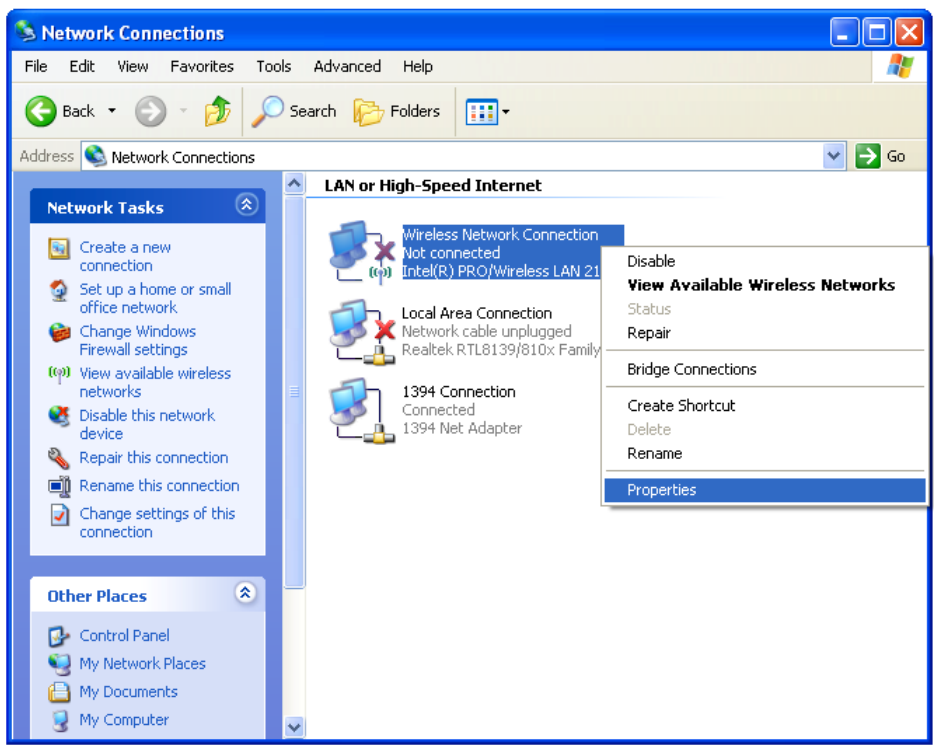

Pojaviće se Wireless Network Connection Properties prozor, kao na slici. Odabrati karticu General i u delu This connection uses the following items: pronaći opciju Internet Protocol (TCP/IP), obeležiti je i kliknuti Properties.

| 🗕 Wireless Network Connection Properties 🛛 🛛 🛛                                                                                                    |  |  |
|----------------------------------------------------------------------------------------------------|--|--|
| General Wireless Networks Advanced                                                                                                    |  |  |
| Connect using:                                                                                                    |  |  |
| Intel(R) PRO/Wireless LAN 2100 38                                                                                                    |  |  |
| This connection uses the following items:                                                                                                    |  |  |
|                                                                                                    |  |  |
|                                                                                                    |  |  |
| Install Uninstall Properties                                                                                                    |  |  |
| Transmission Control Protocol/Internet Protocol. The default<br>wide area network protocol that provides communication<br>across diverse interconnected networks. |  |  |
| Show icon in notification area when connected<br>Notify me when this connection has limited or no connectivity                                                    |  |  |
| OK Cancel                                                                                                    |  |  |

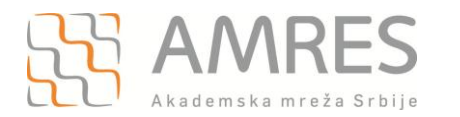

Zatim, u Internet Protocol (TCP/IP) Properties prozoru, pod karitcom General obeležiti opcije Obtain an IP address automaticaly i Obtain DNS server address automaticaly. Na kraju kliknuti OK.

| ieneral Alternate Configuratio                                                                    | 'n                                                                                     |
|---------------------------------------------------------------------------------------------------|----------------------------------------------------------------------------------------|
| You can get IP settings assign<br>this capability. Otherwise, you<br>the appropriate IP settings. | ed automatically if your network supports<br>need to ask your network administrator fo |
| ⊙ Obtain an IP address aut                                                                        | omatically                                                                             |
| OUse the following IP add                                                                         | ess:                                                                                   |
| IP address:                                                                                       | 45 45 4                                                                                |
| Subnet mask:                                                                                      | 10 52 O                                                                                |
| Default gateway:                                                                                  |                                                                                        |
| Obtain DNS server addre                                                                           | ess automatically                                                                      |
| OUse the following DNS s                                                                          | erver addresses:                                                                       |
| Preferred DNS server:                                                                             |                                                                                        |
| A LOD OF THE REAL PROPERTY AND A REAL PROPERTY.                                                   |                                                                                        |

Odabrati karticu Wireless Networks.

| 🕹 Wireless Network Connection Properties 🛛 🔹 🔀                                                                         |  |  |  |
|----------------------------------------------------------------------------------------------------|--|--|--|
| General Wireless Networks Advanced                                                                                     |  |  |  |
| Connect using:                                                                                                    |  |  |  |
| Intel(R) PRO/Wireless LAN 2100 38                                                                                      |  |  |  |
| This connection uses the following items:                                                                              |  |  |  |
| AEGIS Protocol (IEEE 802.1x) v3.2.0.3                                                                                  |  |  |  |
| ✓ ☜ WLAN Transport  ✓ ☜ Internet Protocol (TCP/IP)                                                                     |  |  |  |
| × • • • • • • • • • • • • • • • • • • •                                                                                |  |  |  |
| Install                                                                                                    |  |  |  |
| Description                                                                                                    |  |  |  |
| Transmission Control Protocol/Internet Protocol. The default<br>wide area network protocol that provides communication |  |  |  |
| across diverse interconnected networks.                                                                                |  |  |  |
| Show icon in notification area when connected                                                                          |  |  |  |
|                                                                                                    |  |  |  |
|                                                                                                    |  |  |  |
| OK Cancel                                                                                                    |  |  |  |

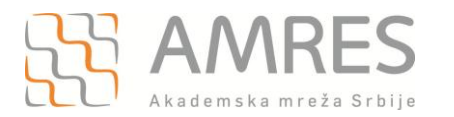

Kliknuti na Add.. dugme da biste napravili novi profil za eduroam servis.

| 🕹 Wireless Network Connection Properties 🛛 🔹 🔀                                                                            |
|----------------------------------------------------------------------------------------------------|
| General Wireless Networks Advanced                                                                                        |
| ✓ Use Windows to configure my wireless network settings                                                                   |
| Available networks:                                                                                                    |
| To connect to, disconnect from, or find out more information<br>about wireless networks in range, click the button below. |
| View Wireless Networks                                                                                                    |
| Preferred networks:                                                                                                    |
| Automatically connect to available networks in the order listed<br>below:                                                 |
| Move up                                                                                                    |
| Move down                                                                                                    |
|                                                                                                    |
| Add Remove Properties                                                                                                    |
| Learn about setting up wireless network Advanced                                                                          |
|                                                                                                    |
| OK Cancel                                                                                                    |

U prozoru koji će se otvoriti, pod opcijom **Network name (SSID)**, upisati eduroam (bitno je da sva slova budu mala!). U delu **Wireless network key**, za opcije **Network Authentication** i **Data encription** u padajućem meniju obeležiti **WPA2** i **AES**, respektivno. A zatim, odabrati karticu **Authentication**.

| L Wireless No.  | etwork Connec                                                            | tion Properties              | ? 🗙            |  |
|-----------------|--------------------------------------------------------------------------|------------------------------|----------------|--|
| Wireless        | network prop                                                             | rties                        |                |  |
| Associatio      | on Authentication                                                        | Connection                   |                |  |
| Network         | ( <u>n</u> ame (SSID):                                                   | eduroam                      |                |  |
| -Wirele         | Connect even if this network is not broadcasting<br>Wireless network key |                              |                |  |
| This n          | This network requires a key for the following:                           |                              |                |  |
| Netwo           | ork <u>A</u> uthentication                                               | WPA2                         | *              |  |
| <u>D</u> ata    | encryption:                                                              | AES                          | ~              |  |
| Netwo           | ork <u>k</u> ey:                                                         |                              |                |  |
| C <u>o</u> nfin | m network key:                                                           |                              |                |  |
| Key in          | ide <u>x</u> (advanced):                                                 | 1                            |                |  |
| Th              | e key is provided                                                        | or me automatically          |                |  |
| This acce       | is a <u>c</u> omputer-to-c<br>ess points are not t                       | omputer (ad hoc) netw<br>sed | vork; wireless |  |
|                 |                                                                          | 0K                           | Cancel         |  |

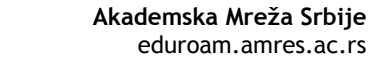

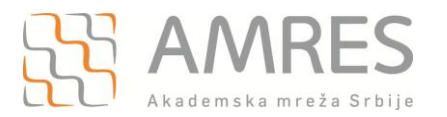

Pod Authentication karticom za EAP type odabrati SecureW2 EAP-TTLS, zatim isključiti Authenticate as computer when computer information is available. I na kraju kliknuti OK.

| 4 | 🕹 Wireless Network Connection Properties 🛛 🔹 🔀                                                                                                    |                                                                        |  |
|---|----------------------------------------------------------------------------------------------------|------------------------------------------------------------------------|--|
| G | eduroam properties 🔹 🤶 🔀                                                                                                    |                                                                        |  |
|   | Association                                                                                                    | Authentication Connection                                              |  |
|   | Select this<br>wireless Etl                                                                                                    | option to provide authenticated network access for<br>hernet networks. |  |
|   | Image: Product and the image: Product and the image: Produ |                                                                        |  |
|   |                                                                                                    |                                                                        |  |
|   |                                                                                                    |                                                                        |  |
|   |                                                                                                    |                                                                        |  |
|   |                                                                                                    |                                                                        |  |
|   |                                                                                                    |                                                                        |  |
|   |                                                                                                    |                                                                        |  |
|   |                                                                                                    | OK Cancel                                                              |  |

Na ovaj način je završeno podešavanje računara kao i podešavanje SecureW2 softvera u cilju povezivanja na eduroam mrežu. Ova konfiguracija će ostati sačuvana u računaru i nije je potrebno opet podešavati pri ponovnom pristupu eduroam-u.

Da biste pristupili eduroam servisu potrebno je da se nalazite u području pokrivenim eduroam signalom, više informacija o tome gde se nalaze eduroam tačke pristupa možete pronaći na adresi: <u>http://monitor.eduroam.org/eduroam\_map.php?kml=europe\_capital</u>.

Za povezivanje na eduroam mrežu potrebno je klinkuti na ikonicu u donjem desnom uglu ekrana, kao što je prikazano na slici:

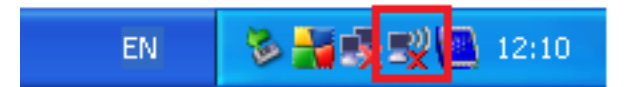

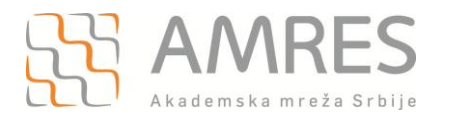

Otvoriće se **Wireless Network Connection** prozor u kome je potrebno odabrati eduroam mrežu (ako se na listi ne vidi eduroam mreža, kliknuti na **Refresh network list** u delu **Network Task** sa leve gornje strane prozora) i kliknuti **Connect.** 

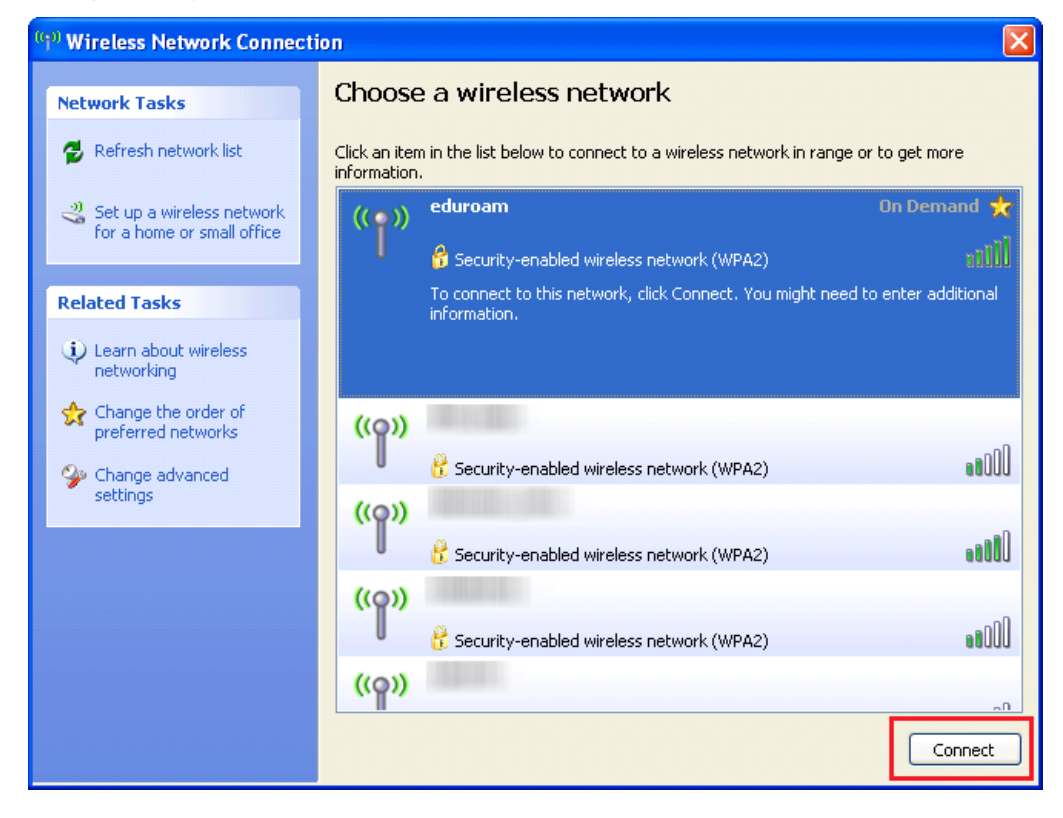

Nakon toga, ako je sve podešeno ispravno, trebalo bi da se Vaš računar konektuje na eduroam mrežu.

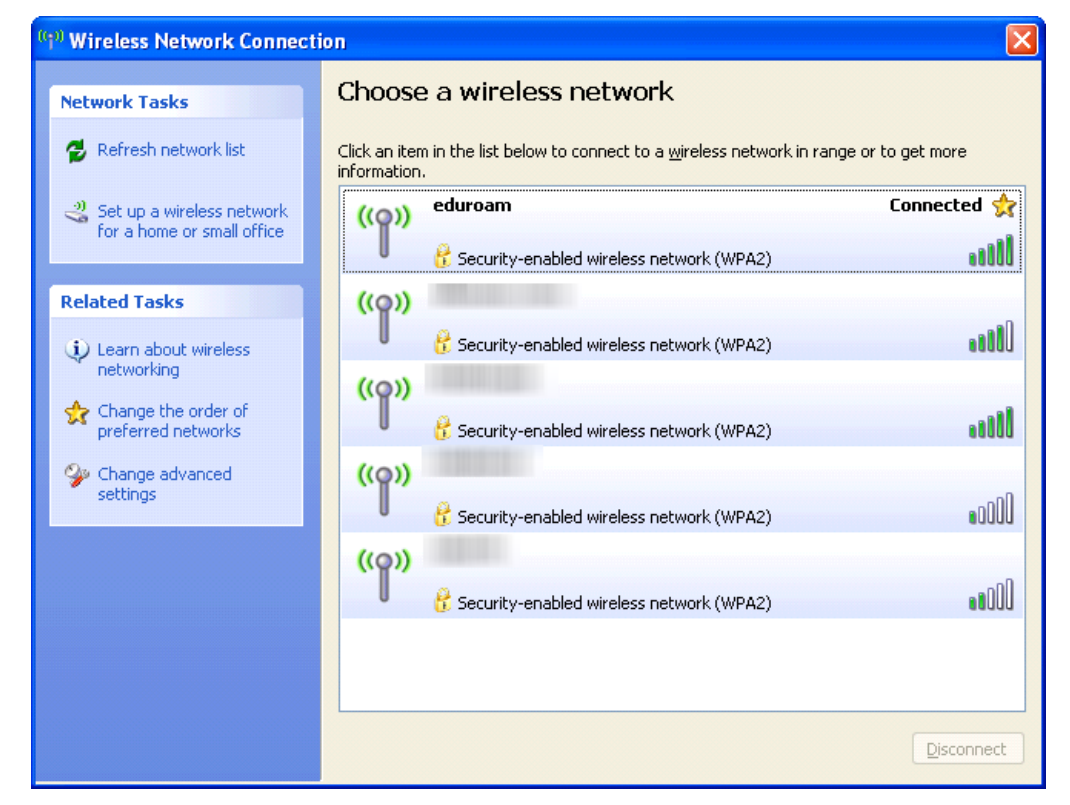